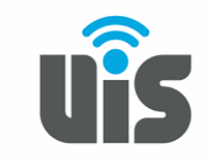

UNIQUE INTELLIGENT SERVICES 117588, Москва, ул. Ясногорская. д.5, стр. 1, 6 этаж ООО «НОВОСИСТЕМ», тел. +7(495)926-86-86 <u>info@uiscom.ru</u>, <u>www.uiscom.ru</u> ИНН 7710311878, КПП 771001001, ОГРН 1037739054682

## Установка и настройка PhonerLite

1. Скачать приложение PhonerLite Вы можете с официального сайта: http://www.phonerlite.de/ download\_en.htm

2. После запуска установочного файла на экране появится окно с выбором языка интерфейса. По умолчанию «Русский». Подтверждаем выбор нажатием кнопки «ОК»

| Выберите язык установки |                                                                   |   |  |  |  |
|-------------------------|-------------------------------------------------------------------|---|--|--|--|
| 1                       | Выберите язык, который будет использован<br>в процессе установки: |   |  |  |  |
|                         | Русский                                                           |   |  |  |  |
|                         | ОК Отмена                                                         | 3 |  |  |  |

3. Следующим шагом необходимо ознакомиться и принять условия Лицензионного соглашения. Без этого условия установка будет невозможна.

| Veranouka Phoneiene                                                                                                    | _                            |            |
|----------------------------------------------------------------------------------------------------|------------------------------|------------|
| Лицензионное Соглашение                                                                                                    |                              | Ē          |
| Пожалуйста, прочтите следующую важную информацию п<br>продолжить.                                                                                                 | еред тем, как                | Ć          |
| Пожалуйста, прочтите следующее Лицензионное Соглашен<br>принять условия этого соглашения перед тем, как продоля                                                   | ние. Вы должн<br>кить.       | ны         |
| Лицензия на использование PhonerLite                                                                                                    |                              | ^          |
| Исключая специально оговоренные случаи, всё программн<br>документация, входящие в состав дистрибутива PhonerLite<br>собственностью Heiko Sommerfeldt.             | ое обеспечен<br>е, являются  | иеи        |
| © 2017 неко sommerteiot, все права защищены.<br>Это программное обеспечение поставляется "как есть", бе<br>или подразумеваемых гарантий. Автор не несёт никакой о | з любых явны<br>тветственнос | их<br>ти У |
| • Я принимаю условия соглашения                                                                                                    |                              |            |
| 0.5                                                                                                    |                              |            |

4. Укажите необходимые опции установки:

| 🕞 Установка — PhonerLite                                                    |                                 | °— °            |     | ×   |
|-----------------------------------------------------------------------------|---------------------------------|-----------------|-----|-----|
| Выберите дополнительные задачи<br>Какие дополнительные задачи необхо        | одимо выполнить                 | ?               | G   |     |
| Выберите дополнительные задачи, ко<br>установке PhonerLite, после этого наж | торые должны в<br>мите «Далее»: | ыполниться при  |     |     |
| Дополнительные значки:                                                      |                                 |                 |     |     |
| Создать значок на <u>Р</u> абочем столе                                     |                                 |                 |     |     |
| □ Создать значок в □анели быстрог                                           | о запуска                       |                 |     |     |
|                                                                             |                                 |                 |     |     |
|                                                                             | < <u>Н</u> азад                 | <u>Д</u> алее > | Отм | ена |

5. Затем выполните установку, нажав кнопку «Установить»

| Всё готово к устано                               | овке                                                       |                   |        |
|---------------------------------------------------|------------------------------------------------------------|-------------------|--------|
| Программа установн<br>компьютер.                  | ки готова начать установку Phone                           | erLite на ваш     | Ċ      |
| Нажмите «Установи<br>просмотреть или из           | ить», чтобы продолжить, или «На<br>менить опции установки. | зад», если вы хот | ите    |
| Дополнительные з<br>Дополнительны<br>Создать знач | задачи:<br>ые значки:<br>юк на Рабочем столе               |                   | ^      |
|                                                   |                                                            |                   |        |
|                                                   |                                                            |                   |        |
|                                                   |                                                            |                   | $\sim$ |
|                                                   |                                                            |                   |        |
| <                                                 |                                                            |                   | 2      |
| <                                                 |                                                            |                   | >      |

6. Процесс установки завершается подтверждающим окном. По умолчанию установлена опция «Запустить PhonerLite». После нажатия кнопки «Завершить» произойдет запуск приложения.

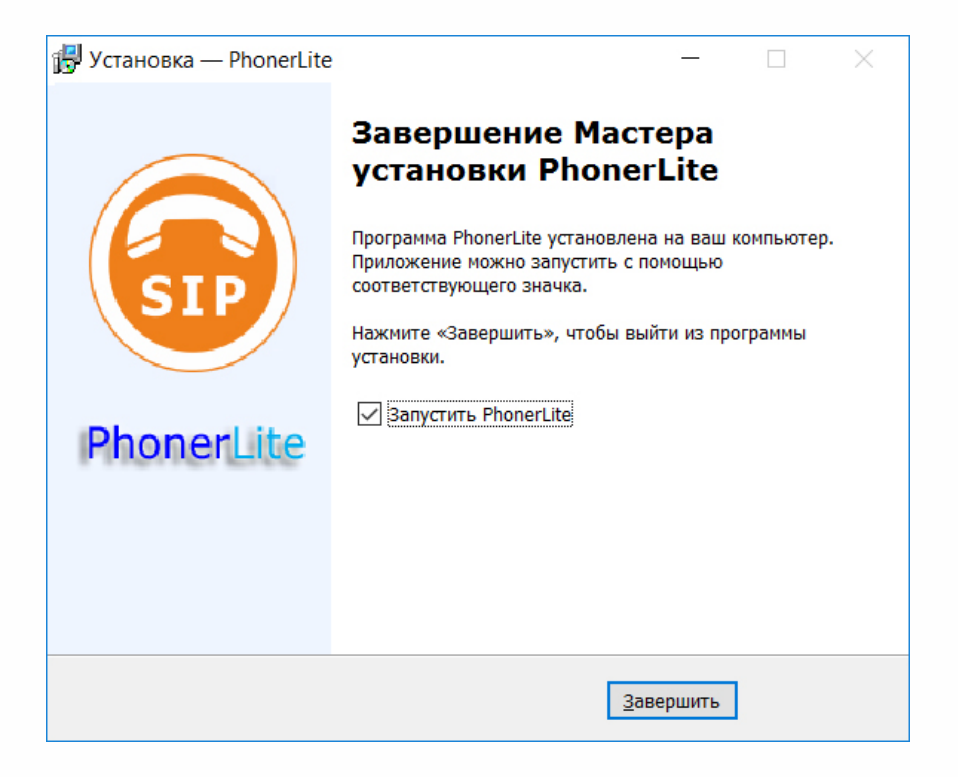

7. Для настройки программы необходимо знать регистрационные данные. Их можно найти в разделе «Виртуальная ATC» - «Sip-линии» Личного кабинета. Кликнув на шестизначный номер sip, в открывшемся окне будет отображена необходимая информация.

8. При первом запуске приложения появляется Мастер настройки. В разделе Оператор (Провайдер) выбираем «ручная настройка». В полях «Proxy/Register» и «Реалм/Домен» вводим сервер и порт: voip.uiscom.ru:9060. Переходим к следующему этапу настройки нажатием на зеленую стрелку

| Мастер настройки                                                                                                    | ×                                                                                    |
|----------------------------------------------------------------------------------------------------|--------------------------------------------------------------------------------------|
| Рhone<br>2.55<br>Оператор (Провайдер)                                                                                                | erLite                                                                               |
| <ul> <li>sipgate basic</li> <li>sipgate team</li> <li>MIXvoip</li> <li>voipGATE</li> <li>sipkom</li> <li>ручная настройка</li> </ul> | Proxy/Registrar<br>voip.uiscom.ru:9060<br>Реалм/Домен<br>voip.uiscom.ru:9060<br>STUN |

9. Следующим шагом необходимо ввести SIP-логин, пароль из Личного кабинета и нажать на стрелочку вправо:

| Мастер настройки                                               | × |
|----------------------------------------------------------------|---|
| PhonerLite<br>2.55<br>Пользовательские данные                  |   |
| Имя пользователя<br>Sip-login<br>Sip-login@voip.uiscom.ru:9060 |   |
| Пароль                                                         |   |

10. Далее Мастер установки предлагает выбрать основные устройства для ввода и воспроизведения. Подтверждаем, нажатием на стрелку вправо.

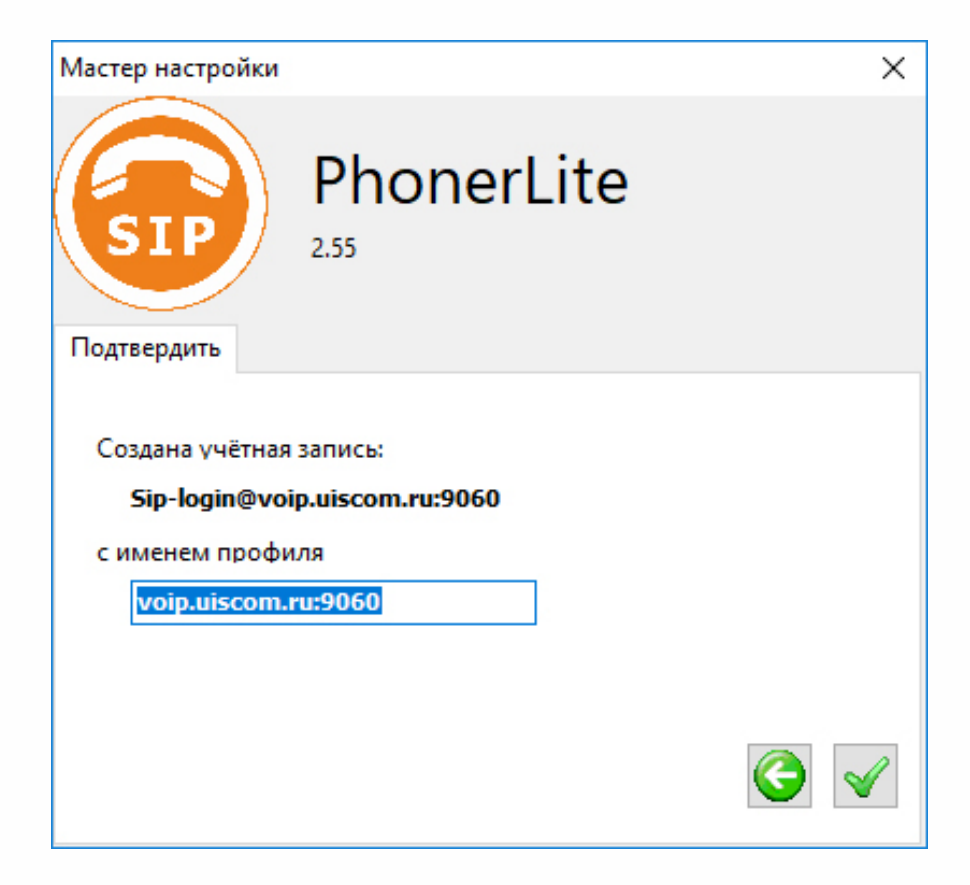

11. Подтверждаем создание учетной записи кликнув на зеленую галочку

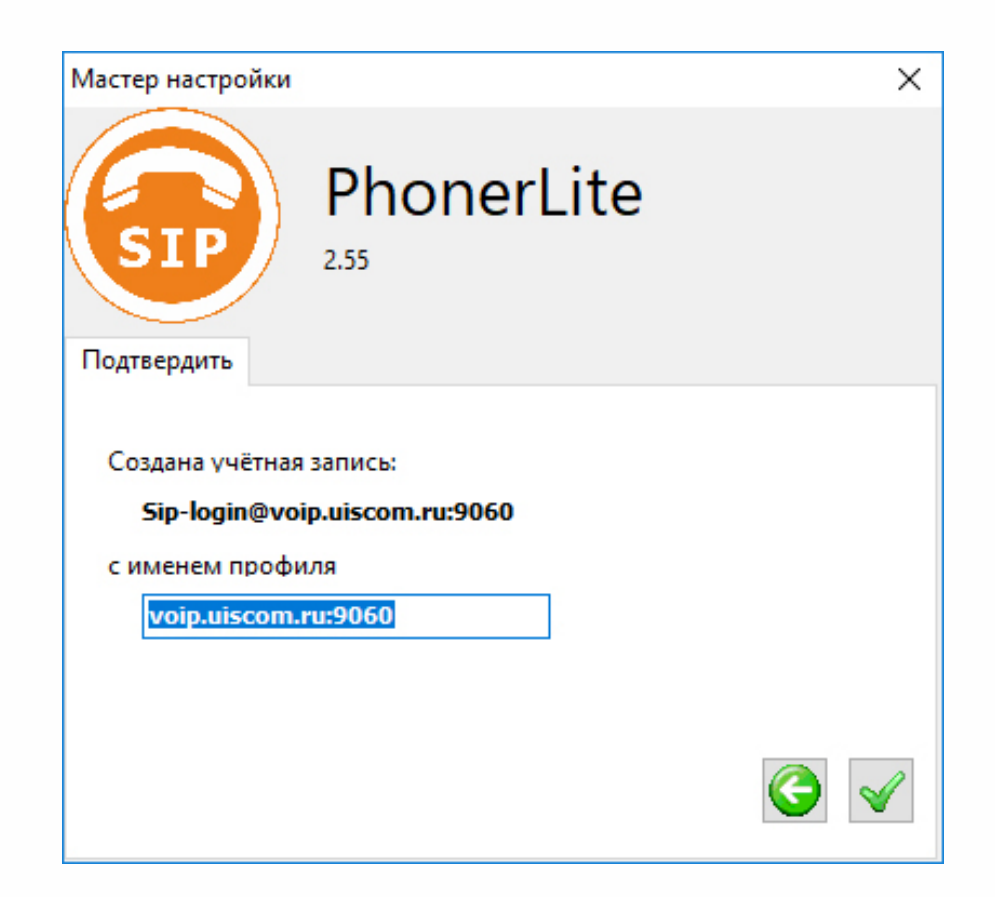

12. В открывшемся окне выбираем пункт Конфигурация, переходим на вкладку Кодеки и оставляем выбранными только G.711 A-Law, G.711 u-Law и DTMF, которые необходимо разместить в порядке, указанном на картинке ниже.. Перемещение производится стрелками «Вверх» и «Вниз». Сохраните изменения.

| 🐵 PhonerLite                                                                                               | _ |   | × |
|----------------------------------------------------------------------------------------------------|---|---|---|
| <u>Д</u> ействия <u>Н</u> астройки <u>П</u> омощь                                                          |   |   |   |
|                                                                                                    |   |   |   |
| Вызываемый номер                                                                                           |   |   |   |
|                                                                                                    |   |   | ~ |
| 1 2 3<br>аbc def Номер Длительность Кодеки                                                                 |   | 5 | • |
| 4 5 6<br>ghi jkl mno                                                                                       |   |   |   |
| 7 8 9<br>pqrs tuv wxyz                                                                                     |   |   |   |
| * 0 # •                                                                                                    |   |   |   |
| 🔆 Журнал вызовов 🙋 Телефонный справочник 🔯 Конфигурация 🚮 Статистика                                       |   |   |   |
| S voip.uiscom.ru:9060 V Новый Переименовать Удалить Сохранить как Сохранить как                            |   |   |   |
| 🚘 Сервер 🔔 Пользователь 🤍 Сеть 🍸 Кодеки 🛒 Сертификаты 🐠 Звук                                               |   |   |   |
| ✓ G.711 A-Law, 64 kbps       ∧         ✓ G.711 u-Law, 64 kbps       ↓         ✓ DTMF (00B), - kbps       ↓ |   |   |   |
| Селис 10 Мрс Детектор тишины отклк ∨ МОН                                                                   |   |   |   |
| ☐ ilBC, 15 kbps                                                                                            |   |   |   |
| Speex, 15 kbps                                                                                             |   |   |   |
| G.722 WB, 64 kbps                                                                                          |   |   |   |
|                                                                                                    |   |   |   |
| ணруюівскиясаляровероб v 🥝 sip: Фуюір.uiscom.ru:9060 авторизован                                            |   |   |   |

13. Заходим во вкладку Пользователь и введим sip-login в отмеченные поля. По завершению нажимаем кнопку «Сохранить».

| 😁 Pho                                             | nerLite     |           |      |                  |                      |                   |              |   | $\times$ |
|---------------------------------------------------|-------------|-----------|------|------------------|----------------------|-------------------|--------------|---|----------|
| <u>Д</u> ействия <u>Н</u> астройки <u>П</u> омощь |             |           |      |                  |                      |                   |              |   |          |
| 69                                                | 2 6         | 5         | Ŝ    | r 🕒 🍕 🕾          |                      |                   |              |   |          |
| Вызыва                                            | емый но     | омер      |      |                  |                      |                   |              |   |          |
|                                                   |             |           |      | [                |                      |                   |              |   | ~        |
| 1                                                 | 2<br>abc    | 3<br>def  |      | Номер            | Длите                | ельность          | Кодеки       | 5 | •        |
| 4<br>ghi                                          | 5<br>jkl    | 6<br>mno  |      |                  |                      |                   |              |   |          |
| 7<br>pqrs                                         | 8<br>tuv    | 9<br>wxyz |      |                  |                      |                   |              |   |          |
| *                                                 | 0           | #         | >    |                  |                      |                   |              |   |          |
| 📞 ж                                               | урнал в     | ызовов    | @    | Телефонный справ | очник 🔯 Кон          | нфигурация        | Статистика   |   |          |
| 🚱 voip                                            | o.uiscom.ru | :9060     | ~    | Новый Переимен   | ] 🏥<br>овать Удалить | 🕎<br>Сохранить ка | ак Сохранить |   |          |
| 🚍 c                                               | ервер       | _ По      | льзо | ватель < Сеть    | Кодеки 🇔             | 🏹 Сертифика       | аты 💵 Звук   |   |          |
| Имя                                               | пользо      | вателя    | (лог | и Отображаемое и | імя (ник) Но         | мер доступа       | к ГПЯ        |   |          |
| sip-l                                             | ogin        |           |      | sip-login        |                      |                   |              |   |          |
| Паро                                              | ль          |           |      | Имя для авториз  | ации (неос Ва        | ш телефоный       | номер        |   |          |
| ••••                                              | •••••       |           |      | sip-login        | sır                  | o-login           |              |   |          |
|                                                   |             |           |      |                  |                      |                   |              |   |          |
|                                                   |             |           |      |                  |                      |                   |              |   |          |
| 🞯 voip.                                           | uiscom.r    | u:906(    | ~ 0  | sip: @voip.uis   | com.ru:9060 авт      | оризован          |              |   |          |

14. Во вкладке Сеть Вы можете выбрать локальный SIP-порт. RTP порт используется на основании этого поля прибавление значения 2. То есть если в поле "Порт" указано 5060, то RTP порт будет равным 5062. Сохраните значения.

| PhonerLite —                                                                                                    | . |   | Х |  |  |  |  |
|----------------------------------------------------------------------------------------------------|---|---|---|--|--|--|--|
| <u>Д</u> ействия <u>Н</u> астройки <u>П</u> омощь                                                                                                    |   |   |   |  |  |  |  |
| いりのよいでのない                                                                                                    |   |   |   |  |  |  |  |
| Вызываемый номер                                                                                                    |   |   |   |  |  |  |  |
|                                                                                                    |   |   | ~ |  |  |  |  |
| 1 2 3 Номер Длительность Кодеки                                                                                                    |   | 5 | • |  |  |  |  |
| 4 5 6<br>ghi jkl mno                                                                                                    |   |   |   |  |  |  |  |
| 7 8 9<br>pqrs tuv wxyz                                                                                                    |   |   |   |  |  |  |  |
| * 0 # •                                                                                                    |   |   |   |  |  |  |  |
| 🔆 Журнал вызовов 💿 Телефонный справочник 🔯 Конфигурация 🕋 Статистика                                                                                                    |   |   |   |  |  |  |  |
| № voip.uiscom.ru:9060         ✓         ✓         ↓         ↓         ↓         ↓         ↓         ↓         ↓         ↓         ↓         ↓         ↓         ↓         ↓         ↓         ↓         ↓         ↓         ↓         ↓         ↓         ↓         ↓         ↓         ↓         ↓         ↓         ↓         ↓         ↓         ↓         ↓         ↓         ↓         ↓         ↓         ↓         ↓         ↓         ↓         ↓         ↓         ↓         ↓         ↓         ↓         ↓         ↓         ↓         ↓         ↓         ↓         ↓         ↓         ↓         ↓         ↓         ↓         ↓         ↓         ↓         ↓         ↓         ↓         ↓         ↓         ↓         ↓         ↓         ↓         ↓         ↓         ↓         ↓         ↓         ↓         ↓         ↓         ↓         ↓         ↓         ↓         ↓         ↓         ↓         ↓         ↓         ↓         ↓         ↓         ↓         ↓         ↓         ↓         ↓         ↓         ↓         ↓         ↓         ↓         ↓         ↓         ↓         ↓ |   |   |   |  |  |  |  |
| 🖳 Сервер 👱 Пользователь 🤇 Сеть 🍸 Кодеки 🔝 Сертификаты 🐠 Звук                                                                                                    |   |   |   |  |  |  |  |
| Порт         Предпочтительный протоко         ✓ Multicast DNS         Брандмауэр<br>Windows           5060         ●         UDP         □         UPnP NAT           ○         TCP         □         IPv6         □         двойной стек                                                                                                    |   |   |   |  |  |  |  |
|                                                                                                    |   |   |   |  |  |  |  |
| Sip:uiscom.ru:906( ∨  sip:l @voip.uiscom.ru:9060 авторизован                                                                                                    |   |   |   |  |  |  |  |

Настройка завершена.